## Obsługa zdarzeń systemu Windows Serwer – Security Log

written by archi | 28 marca 2024

1. Utwórz plik o nazwie "" w nowym folderze "C:\Admin-PS\".

LINK: https://gsliwinski.wi.zut.edu.pl/vm/Create-User-Event-4720.ps1

2. Otwórz na serwerze Windows 2022 aplikację "Task Scheduler"

3. Utwórz nowy zbiór w drzewie zadań o nazwie np.: "Zdarzenia systemowe" wewnątrz "Task Scheduler Library -> Microsoft"

4. Utwórz nowe zadania "basic"

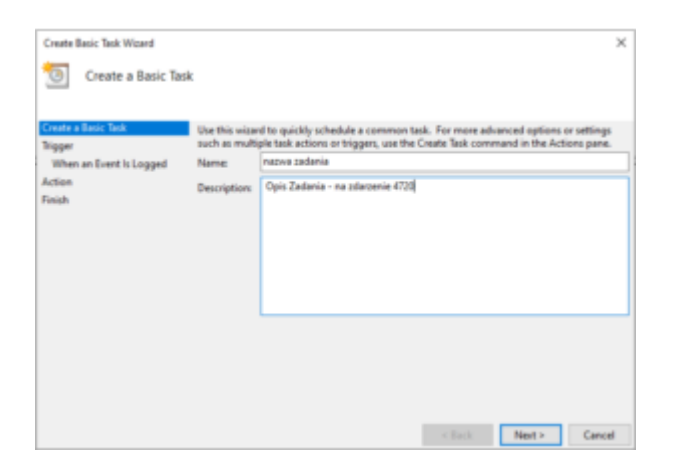

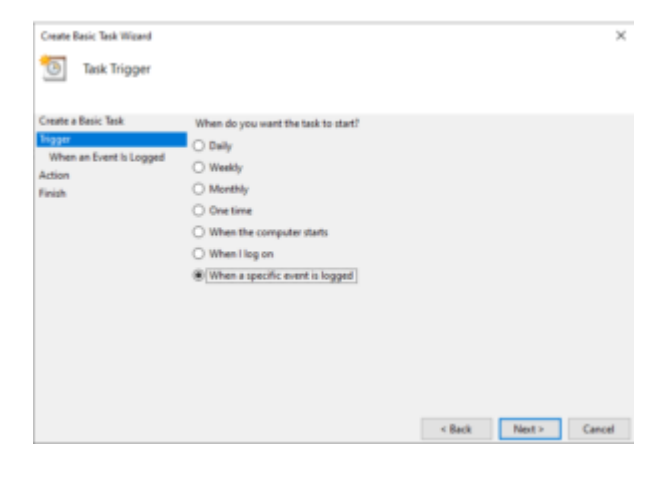

| Create Basic Task Wizard | ent Is Log | ged                                 |        |      | ×      |
|--------------------------|------------|-------------------------------------|--------|------|--------|
| Create a Basic Task      |            | 1                                   |        |      |        |
| Trigger                  | Log        | Security                            |        | ~    |        |
| Action                   | Source     | Incrosoft windows security auditing |        |      |        |
| Finish                   | Event ID:  | 4723                                |        |      |        |
|                          |            |                                     |        |      |        |
|                          |            |                                     |        |      |        |
|                          |            |                                     |        |      |        |
|                          |            |                                     |        |      |        |
|                          |            |                                     |        |      |        |
|                          |            |                                     |        |      |        |
|                          |            |                                     |        |      |        |
|                          |            |                                     |        |      |        |
|                          |            |                                     |        |      |        |
|                          |            |                                     | < Back | Net> | Cancel |

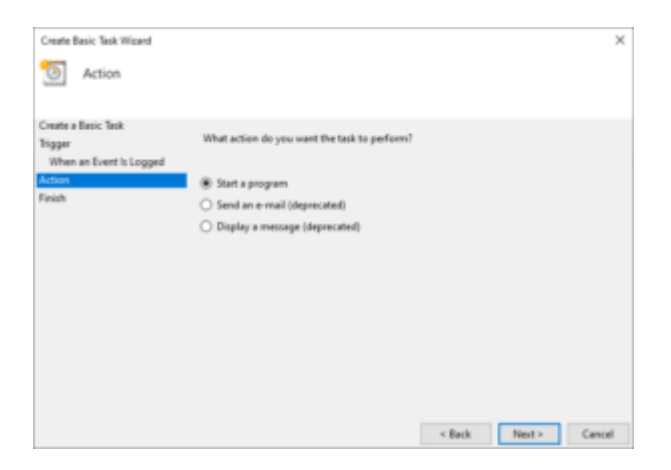

|                           | Etert a supervise |                         |  |
|---------------------------|-------------------|-------------------------|--|
| Ction:                    | start a program   | Ť                       |  |
| setting                   | 5                 |                         |  |
| Progr                     | im/script:        |                         |  |
| powe                      | shelLexe          | Browse                  |  |
| Add arguments (optional): |                   | -ExecutionPolicy ByPass |  |
| Start in (optional):      |                   | c:\Admin-PS             |  |
|                           |                   |                         |  |
|                           |                   |                         |  |
|                           |                   |                         |  |
|                           |                   |                         |  |
|                           |                   |                         |  |
|                           |                   |                         |  |
|                           |                   |                         |  |
|                           |                   |                         |  |

Pole "Add arguments (optional)" dodaj "-ExecutionPolicy ByPass File C:\Admin-PS\Create-User-Event-4720.ps1"

| Create Basic Task Wigard |              | ×                                                                            |
|--------------------------|--------------|------------------------------------------------------------------------------|
| 5 Summary                |              |                                                                              |
| Create a Basic Task      |              |                                                                              |
| Trigger                  | Name         | native sedenia                                                               |
| When an Event is Logged  | Description  | Opis Zadania - na zdarzenie 4720                                             |
| Action                   |              |                                                                              |
| Start a Program          |              |                                                                              |
| Finish                   |              |                                                                              |
|                          |              |                                                                              |
|                          |              |                                                                              |
|                          |              |                                                                              |
|                          |              |                                                                              |
|                          | Trigger:     | On an event; On event - Log: Security; Source: Microsoft-Windows-Security    |
|                          | Action       | Start a program; c\Amin-PS/Create-User-Event-4720.ps1                        |
|                          | Open the     | Properties dialog for this task when I click Finish                          |
|                          | When you cli | ick Finish, the new task will be created and added to your Windows schedule. |
|                          |              |                                                                              |
|                          |              | < Back Finish Cancel                                                         |

| General Trig | pers Actions      | Conditions     | Settings          | History                         |                      |
|--------------|-------------------|----------------|-------------------|---------------------------------|----------------------|
| Name         | Security_Mic      | rosoft-Windo   | ws-Securit        | ly-Auditing_4720                |                      |
| Location     | Microsoft/Z       | idania events  |                   |                                 |                      |
| Author:      | WIAD\admin        |                |                   |                                 |                      |
| Description: | Gdy Dodanie       | t uzytkownika  | do AD             |                                 |                      |
|              |                   |                |                   |                                 |                      |
|              |                   |                |                   |                                 |                      |
| Security opt | ions              |                |                   |                                 |                      |
| When runn    | ing the task, u   | se the followi | ng user ac        | count:                          |                      |
| admin        |                   |                |                   |                                 | Change User or Group |
| O Run only   | when user is      | logged on      |                   |                                 |                      |
| Run whe      | ether user is log | gged on or no  | e.                |                                 |                      |
| Do n         | ot store passw    | ord. The task  | will only I       | have access to local computer n | esources.            |
| Run with     | highest privil    | eges           |                   |                                 |                      |
| - Middan     | Contra            | the Min        | dance Mate        | N Mindaux Course N 2008         |                      |
| realizen     | Configu           | retor: Win     | <b>Jows Vista</b> | , windows server " 2008         | ~                    |